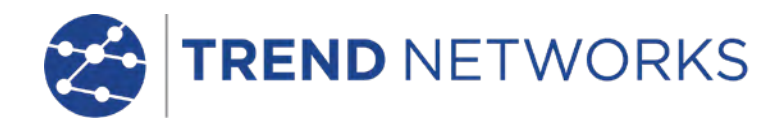

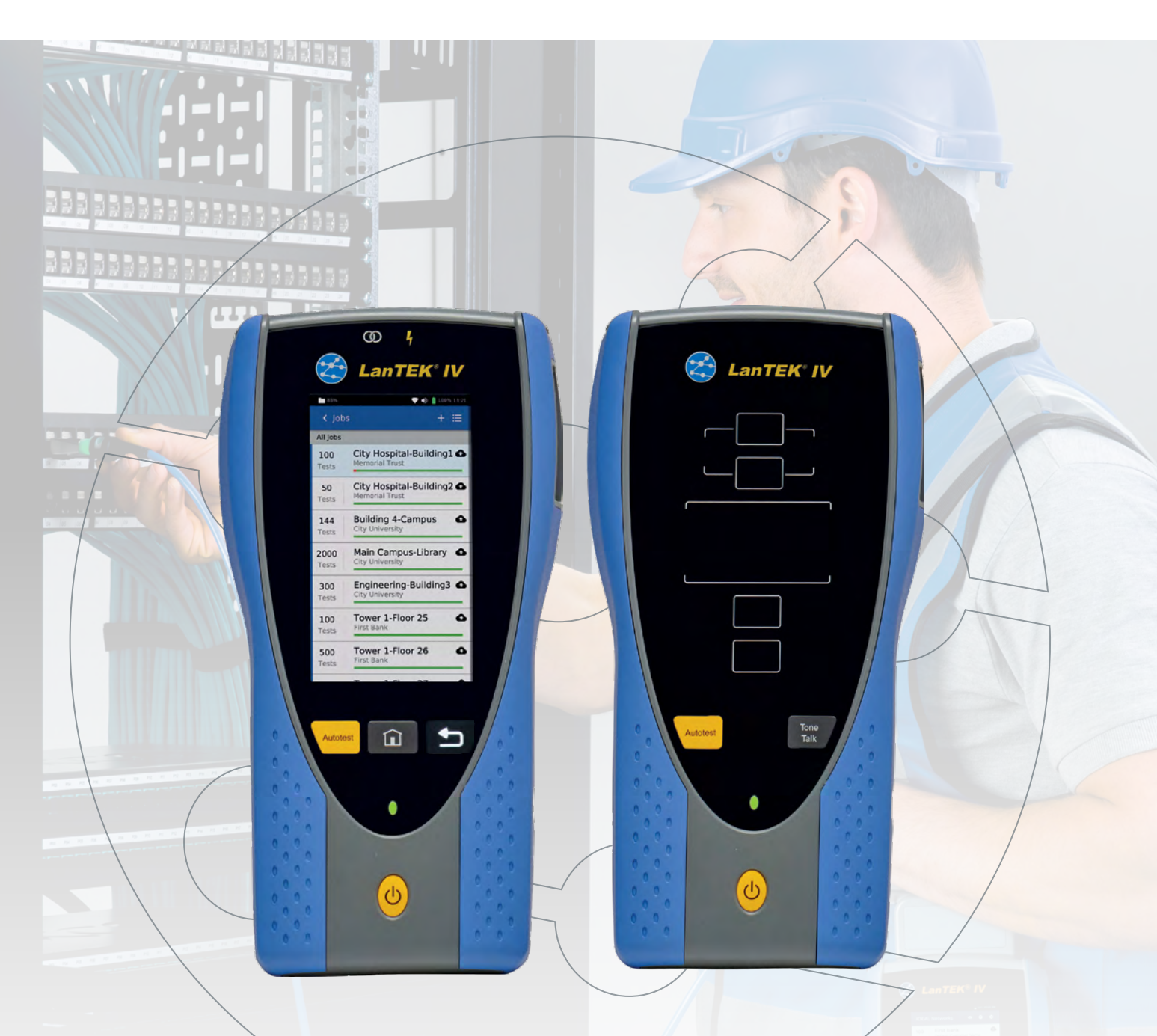

# LanTEK IV

System Software Installation Procedure

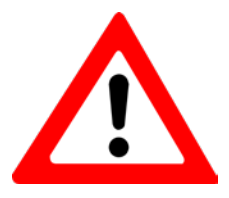

#### SYNC SAVED TEST RESULTS TO AnyWARE CLOUD BEFORE CONTINUING TO PREVENT INADVERTENT LOSS OF TEST DATA.

| TREND Net                                                                                | works  | 🕸 🔉 🛠   |  |  |  |  |
|------------------------------------------------------------------------------------------|--------|---------|--|--|--|--|
| Last Test                                                                                |        |         |  |  |  |  |
| Please run a                                                                             | test   |         |  |  |  |  |
| Next Test                                                                                |        |         |  |  |  |  |
| Port-01                                                                                  | Q      | Test    |  |  |  |  |
| Cat6 + PoE                                                                               |        |         |  |  |  |  |
| 🔘 Copper                                                                                 | 🔵 Coax | 🔵 Fiber |  |  |  |  |
| Job                                                                                      |        |         |  |  |  |  |
| Terminal 1                                                                               |        | Q       |  |  |  |  |
| Copper test standard                                                                     |        |         |  |  |  |  |
| ANSI/TIA-568.2-D-2018 > Permanent Link > 6 > Cat6<br>+ PoE Cable: Cat6a-UTP > NVP(%): 72 |        |         |  |  |  |  |
| Operator                                                                                 |        |         |  |  |  |  |
| Dan B                                                                                    |        | Q       |  |  |  |  |
|                                                                                          |        |         |  |  |  |  |
| JOBS                                                                                     |        | SYNC    |  |  |  |  |

| ← Sync                                  |        |
|-----------------------------------------|--------|
| Download                                |        |
| All Jobs from AnyWARE cloud             | >      |
| Selected Jobs from AnyWARE cloud        | >      |
| All Jobs from USB                       | >      |
| Selected Jobs from USB                  | >      |
| Upload                                  |        |
| All Jobs to AnyWARE cloud 🚽             | >      |
| Selected Jobs to AnyWARE cloud          | >      |
|                                         |        |
| All Jobs to USB                         | >      |
| All Jobs to USB<br>Selected Jobs to USB | ><br>> |

#### 1. Download the software

4

III WWWWWWWW

www.trend-networks.com/support/downloads/

#### 2. Copy to USB drive

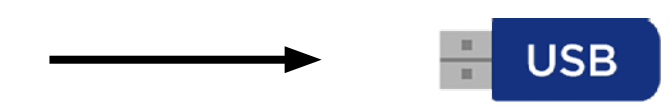

LanTEK 4.1.5 System Image.zip **4-32GB FAT32** Kingston, Sandisk, Samsung, etc.

| ← → ∽ ↑ 🚘 > USB_32G₩ (D:) > |                             | ٽ ~               | Search USB_32GB (D:) |              |  |
|-----------------------------|-----------------------------|-------------------|----------------------|--------------|--|
|                             | Name                        | Date modified     | Туре                 | Size         |  |
|                             | 🔢 LanTEK 4.1.5 System Image | 2/27/2024 4:23 AM | Compressed (zipp     | 2,515,695 KB |  |
| OneDrive - TREND NETWORKS   |                             |                   |                      |              |  |
| 💻 This PC                   |                             |                   |                      |              |  |
| USB_32GB (D:)               |                             |                   |                      |              |  |
|                             |                             |                   |                      |              |  |

### 3. Extract files

| 👝   🛃 📙 🖛                                                                    | <b>3</b> a ►Extract                                                   |                                 | USB_32GB (D:)                                                                              |                                                                                                    |                                                  |                                          |
|------------------------------------------------------------------------------|-----------------------------------------------------------------------|---------------------------------|--------------------------------------------------------------------------------------------|----------------------------------------------------------------------------------------------------|--------------------------------------------------|------------------------------------------|
| File Home Share                                                              | View Compressed Folder To                                             | ools                            |                                                                                            |                                                                                                    |                                                  |                                          |
| (P) Demonstra                                                                |                                                                       |                                 | - AUG-1D                                                                                   |                                                                                                    | A                                                |                                          |
| Documents                                                                    | Pictures                                                              |                                 | Eur. DL 45 Modul                                                                           | (\\172.20.1 (3b)-                                                                                     |                                                  |                                          |
| CCMB data                                                                    | CSV Files                                                             |                                 | Sales Penorts                                                                              |                                                                                                    | Extract                                          |                                          |
|                                                                              |                                                                       |                                 | Jales Reports                                                                              |                                                                                                    | all                                              |                                          |
|                                                                              | Extract To                                                            | )                               |                                                                                            |                                                                                                    |                                                  |                                          |
| $\leftarrow \rightarrow \checkmark \uparrow \blacksquare \Rightarrow USB_32$ | GB (D:) ⇒                                                             |                                 |                                                                                            | ✓ Ö Search                                                                                            | USB_32GB (D:)                                    |                                          |
|                                                                              | Name                                                                  |                                 | Date modifie                                                                               | d Type                                                                                                | 5                                                |                                          |
| 📌 Quick access                                                               | Les TEK A 1 5 Contes                                                  |                                 | 2/27/2024 4.2                                                                              | 2 AM Comment                                                                                          | and (since a f                                   |                                          |
| OneDrive - TREND NETWO                                                       | RKS                                                                   | n image                         | 2/21/2024 4:2                                                                              | S Alvi Compres                                                                                        | sea (zipp 2                                      |                                          |
|                                                                              |                                                                       |                                 |                                                                                            |                                                                                                    |                                                  |                                          |
| This PC                                                                      |                                                                       |                                 |                                                                                            |                                                                                                    |                                                  |                                          |
| Select a Destination                                                         | and Extract Files                                                     |                                 | Select a D                                                                                 | estination and                                                                                        | Extract File                                     | ic i                                     |
| Sciece a Destination                                                         | and Extract thes                                                      |                                 | Beleeru                                                                                    | connucion unu                                                                                         | Extruction                                       |                                          |
| Files will be extracted to th                                                | is folder:                                                            |                                 | Files will be e                                                                            | xtracted to this fol                                                                                  | der:                                             |                                          |
| C D:\LanTEK 4.1.5 System In                                                  | nage Br                                                               | rowse                           | Zd (b)                                                                                     |                                                                                                    |                                                  | Browse                                   |
|                                                                              | 51                                                                    |                                 |                                                                                            |                                                                                                    |                                                  |                                          |
| Show extracted files wh                                                      | en complete                                                           |                                 | Show extra                                                                                 | acted files when co                                                                                   | mplete                                           |                                          |
|                                                                              | encomplete                                                            |                                 |                                                                                            |                                                                                                    |                                                  |                                          |
|                                                                              | Extract                                                               | Cancel                          |                                                                                            | <b>3e</b> –                                                                                           | Extract                                          | Cancel                                   |
|                                                                              |                                                                       |                                 |                                                                                            |                                                                                                    |                                                  |                                          |
| 5% complete                                                                  | – 🗆 X                                                                 |                                 |                                                                                            |                                                                                                    |                                                  |                                          |
| [3f]                                                                         |                                                                       |                                 |                                                                                            |                                                                                                    |                                                  |                                          |
| 5% complete                                                                  | system Image to USB_32GB (D:)                                         |                                 |                                                                                            |                                                                                                    |                                                  |                                          |
| 5% complete                                                                  |                                                                       |                                 |                                                                                            |                                                                                                    |                                                  |                                          |
|                                                                              |                                                                       |                                 |                                                                                            |                                                                                                    |                                                  |                                          |
| More details                                                                 | 🕳   🕑 📴 =                                                             | Mar                             | use_USB_32GB (D:)                                                                          |                                                                                                    |                                                  | _                                        |
|                                                                              | File Home Share View                                                  | Drive                           | Tools                                                                                      |                                                                                                    |                                                  |                                          |
|                                                                              | 🖌 📄 📩 Cut                                                             |                                 |                                                                                            | 🖺 New item 🕶                                                                                          | 🕞 💷 o                                            | pen 👻 🕂 Select all                       |
|                                                                              | Pin to Quick Copy Paste                                               | ath                             | Move Copy Delete Rename                                                                    | New Easy access                                                                                       | Properties                                       | dit 🔠 Select none                        |
|                                                                              | access Paste si                                                       | hortcut                         | to - to                                                                                    | folder                                                                                                | + 🚱 H<br>Onen                                    | istory 💾 Invert selection                |
|                                                                              | $\leftarrow \rightarrow \checkmark \uparrow \Rightarrow USB 32GB (D)$ | :) >                            | organize                                                                                   | ت ×                                                                                                   | Search USB 32GB                                  | (D:)                                     |
|                                                                              |                                                                       | Name                            | ~                                                                                          | Date modified                                                                                         | -<br>Type                                        | Size                                     |
|                                                                              | > 📌 Quick access                                                      | l zim                           | 204                                                                                        | 8/19/2020 8-18 PM                                                                                     | File                                             | 6 790 KB                                 |
|                                                                              | > 🌰 OneDrive - TREND NETWORKS                                         |                                 | grade_complete.sh                                                                          | 3/18/2022 1:18 PM                                                                                     | SH File                                          | 1 KB                                     |
|                                                                              | 🔉 💻 This PC                                                           | 📋 ulm                           | nage                                                                                       | 1/19/2022 4:40 PM                                                                                     | File                                             | 6,834 KB                                 |
|                                                                              |                                                                       | u-b                             | oot.img.nand                                                                               | 8/19/2020 8:18 PM                                                                                     | NAND File                                        | 482 KB                                   |
|                                                                              | <b>59</b>                                                             | sun                             | ns_rh                                                                                      | 11/3/2016 6:50 PM                                                                                     | File                                             | 1 KB                                     |
|                                                                              | V Vetwork                                                             | 📄 sun                           | ns_dh                                                                                      | 11/3/2016 6:39 PM                                                                                     | File                                             | 1 KB                                     |
|                                                                              |                                                                       | 🗋 stm                           | iflash                                                                                     | 8/19/2020 8:18 PM                                                                                     | File                                             | 30 KB                                    |
|                                                                              |                                                                       | lit4L                           | rootts.tar.gz<br>.EDflashDH.sh                                                             | 1/12/2021 2:39 PM                                                                                     | SH File                                          | 928,049 KB<br>1 KB                       |
|                                                                              |                                                                       | 📙 Lan                           | TEK 4.1.5 System Image                                                                     | 2/27/2024 4:23 AM                                                                                     | Compressed (zipp                                 | 2,515,695 KB                             |
|                                                                              |                                                                       | imx                             | 6ul-var-dart-sd_emmc.dtb                                                                   | 8/19/2020 8:18 PM                                                                                     | DTB File                                         | 32 KB                                    |
|                                                                              |                                                                       | imx<br>imv                      | coul-var-dart-emmc_wifi.dtb<br>(oul-var-dart-5α-emmc_wifi.dth                              | 8/19/2020 8:18 PM<br>8/19/2020 8:18 PM                                                                | DTB File                                         | 32 KB<br>33 KB                           |
|                                                                              |                                                                       | imx                             | coull-var-dart-sd_emmc.dtb                                                                 | 8/19/2020 8:18 PM                                                                                     | DTB File                                         | 32 KB                                    |
|                                                                              |                                                                       | imx                             | 6ull-var-dart-emmc_wifi.dtb                                                                | 8/19/2020 8:18 PM                                                                                     | DTB File                                         | 32 KB                                    |
|                                                                              |                                                                       | imx<br>imv                      | coull-var-dart-5g-emmc_wifi.dtb                                                            | 8/19/2020 8:18 PM<br>8/19/2020 8:18 PM                                                                | DTB File                                         | 32 KB<br>46 KB                           |
|                                                                              |                                                                       | dh_                             | rootfs.tar.gz                                                                              | 11/3/2016 6:36 PM                                                                                     | GZ File                                          | 1.501.001.00                             |
|                                                                              |                                                                       |                                 |                                                                                            |                                                                                                    |                                                  | 1,584,324 KB                             |
|                                                                              |                                                                       | 🗋 con                           | netusb                                                                                     | 8/19/2020 8:17 PM                                                                                     | File                                             | 0 KB                                     |
|                                                                              |                                                                       | Con<br>con                      | netusb<br>netmini-usb-S.sh<br>netmini-usbd=rt-S.sh                                         | 8/19/2020 8:17 PM<br>1/31/2024 1:40 PM<br>3/18/2022 3:34 PM                                           | File<br>SH File<br>SH File                       | 1,584,324 КВ<br>0 КВ<br>20 КВ<br>13 КВ   |
|                                                                              |                                                                       | Cor<br>cor<br>cor<br>cor        | netusb<br>netmini-usb-S.sh<br>netmini-usbdart-S.sh<br>netmini-usbdart.sh                   | 8/19/2020 8:17 PM<br>1/31/2024 1:40 PM<br>3/18/2022 3:34 PM<br>3/18/2022 3:34 PM                      | File<br>SH File<br>SH File<br>SH File            | 0 KB<br>0 KB<br>20 KB<br>13 KB<br>13 KB  |
|                                                                              |                                                                       | Con<br>con<br>con<br>con<br>con | netusb<br>netmini-usb-S.sh<br>netmini-usbdart-S.sh<br>netmini-usbdart.sh<br>netmini-usb.sh | 8/19/2020 8:17 PM<br>1/31/2024 1:40 PM<br>3/18/2022 3:34 PM<br>3/18/2022 3:34 PM<br>1/31/2024 1:40 PM | File<br>SH File<br>SH File<br>SH File<br>SH File | 0 KB<br>20 KB<br>13 KB<br>13 KB<br>20 KB |

#### 4. Prepare Main handset

- Power off the handset
- Remove any test adapters from the handset
- Connect main handset to the DC power adapter
- Connect the USB flash drive to the main handset
- Power on main handset and wait for the following screen:

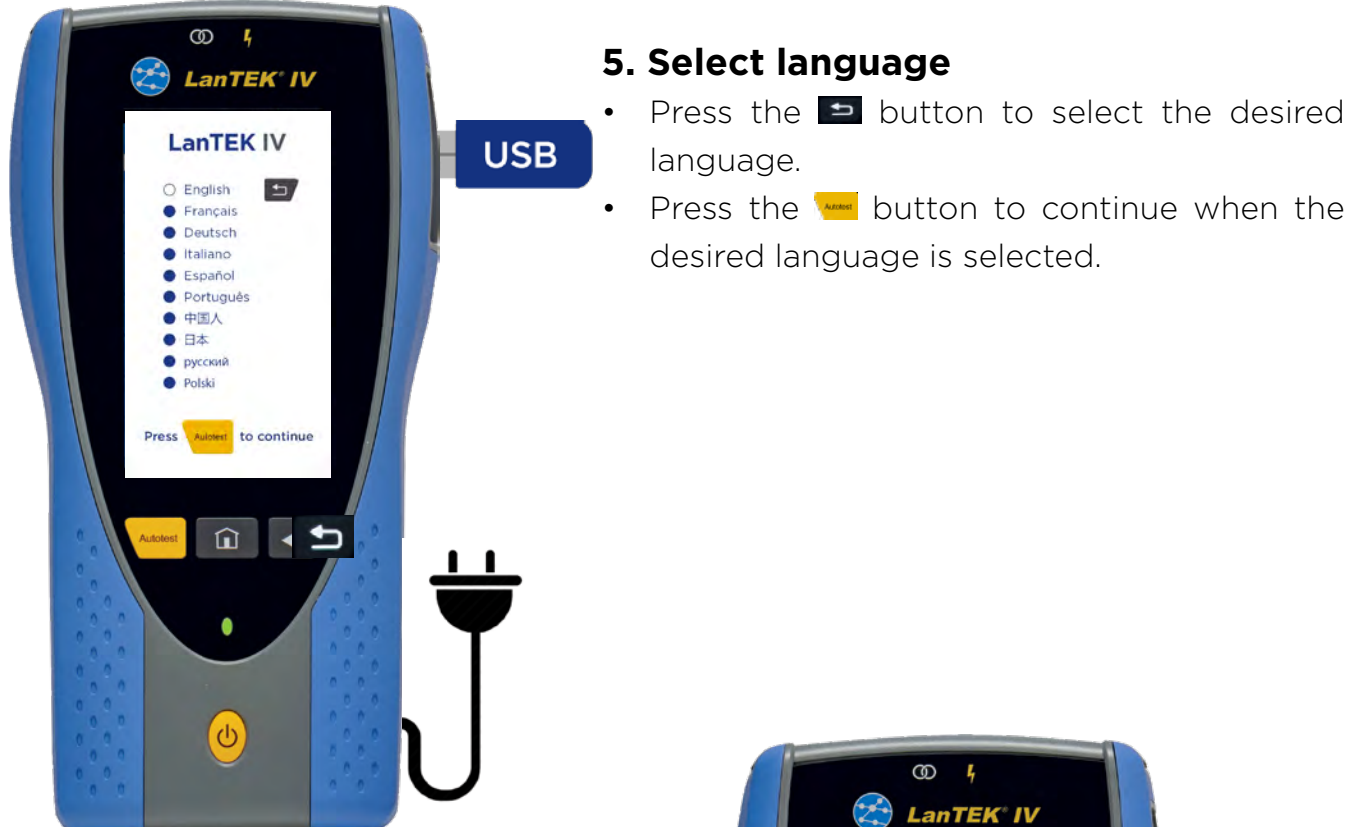

## 6. Confirm update and deletion of stored data

- Press when prompted to continue through the installation steps.
- Press during any of these steps to abort the upgrade.

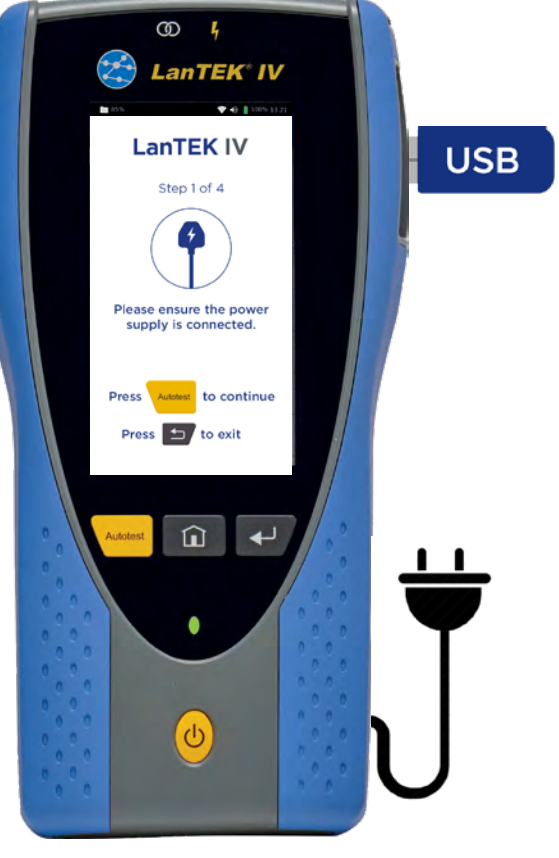

#### 7. Loading update files

The handset loads files from the USB drive and displays the progress in 5% increments.

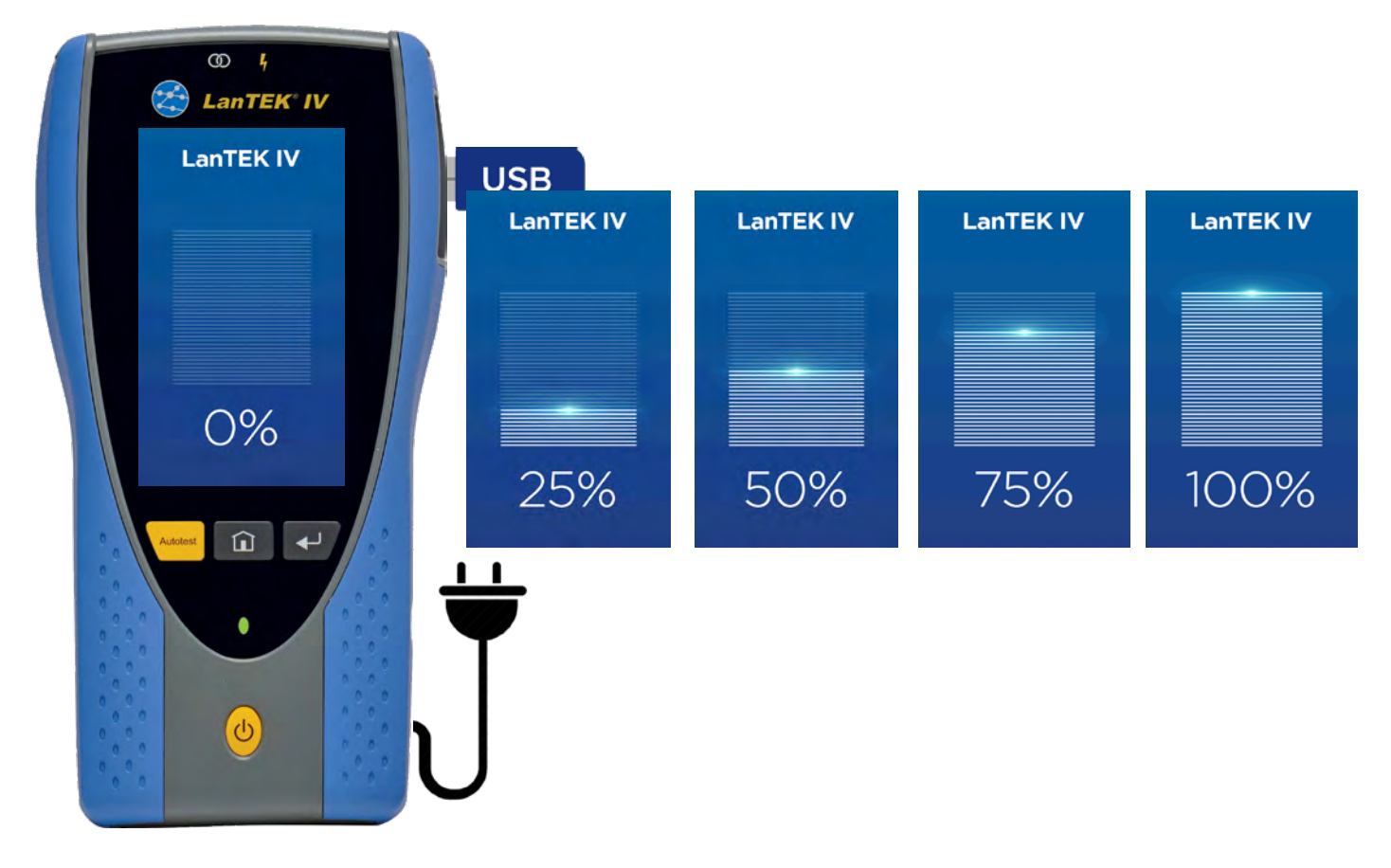

- When the files are finished loading, press the power button and wait for the tester to power OFF.
- When the tester is OFF, remove the USB drive.
- Power ON the tester to begin the next step of the upgrade process.

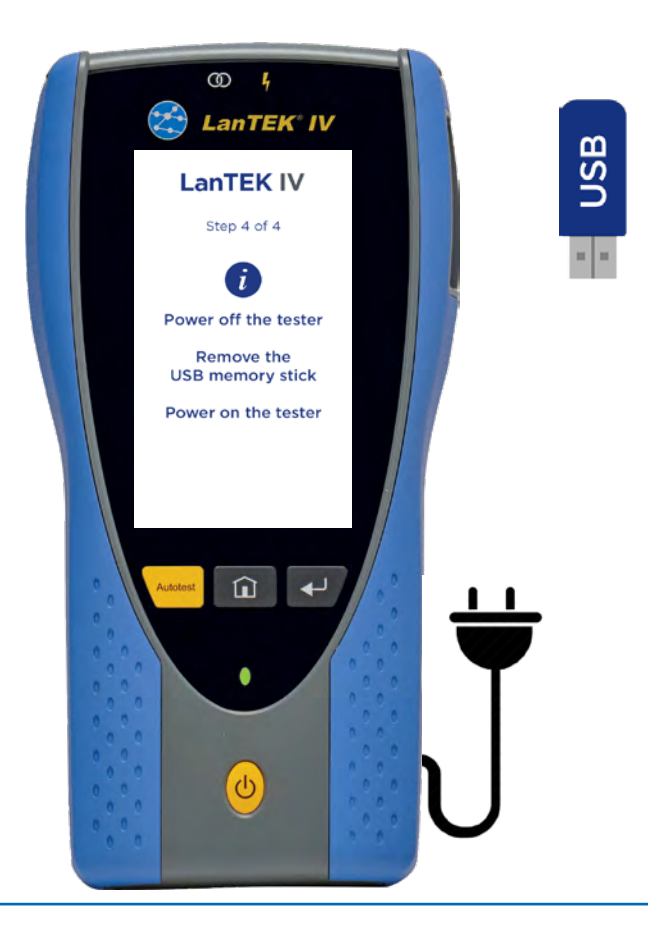

#### 8. Main Handset update

During the update, the green link and red warning LEDs will flash as an indication that the handset is updating.

- This process may take up to 20 minutes.
- Do not disconnect the power or attempt to turn the handset off during the update process.

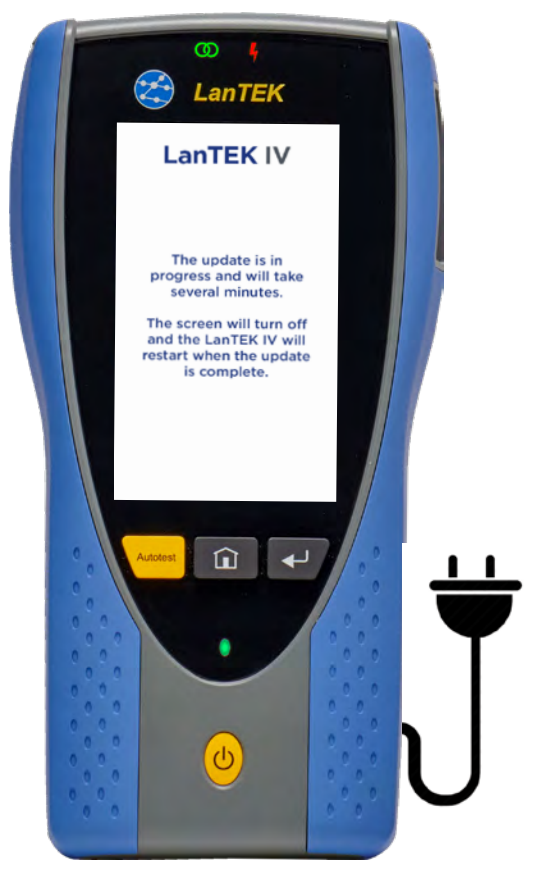

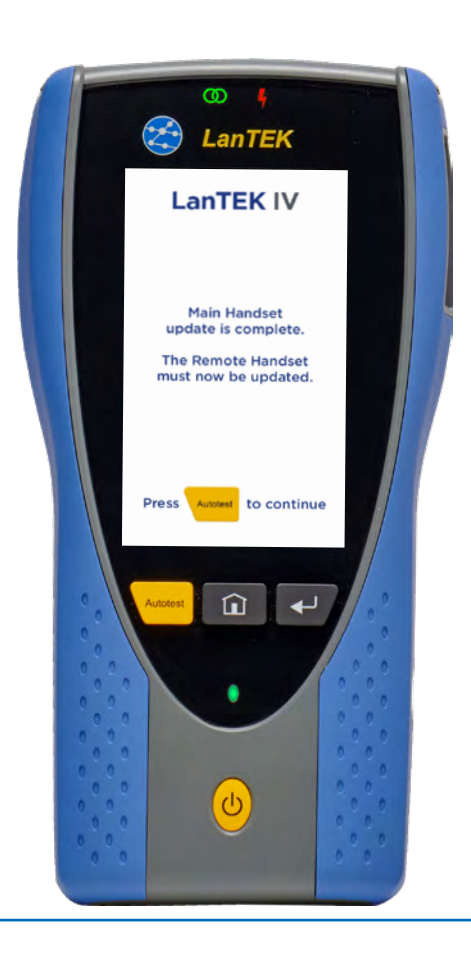

#### 9. Main Handset complete

- When the Main Handset update is complete a screen will be displayed prompting the update of the Remote Handset.
- Press the we button to continue and display the direction for updating the Remote Handset.

#### **10. Direction for Remote Handset Update**

The Main Handset will display the directions for updating the Remote Handset. You can follow those directions or continue with this document.

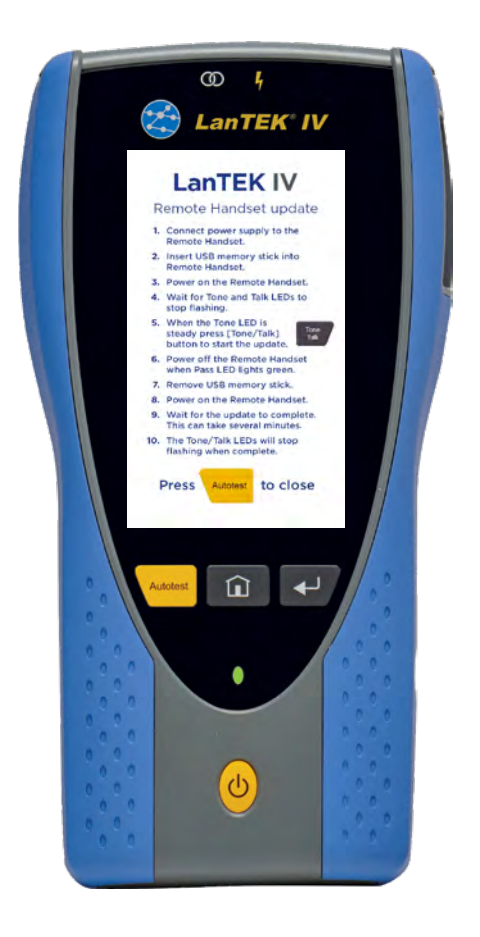

 When finished with the on-screen directions, press the button to boot the Main handset into the updated software.

#### 11. Prepare Remote Handset

- Power the remote handset **OFF**.
- Remove any test adapters from the handset.
- Connect DC power adapter to the handset.
- Connect the USB flash drive to the remote handset.
- Power the remote handset **ON**. The Tone and Talk LEDs will alternately FLASH green.

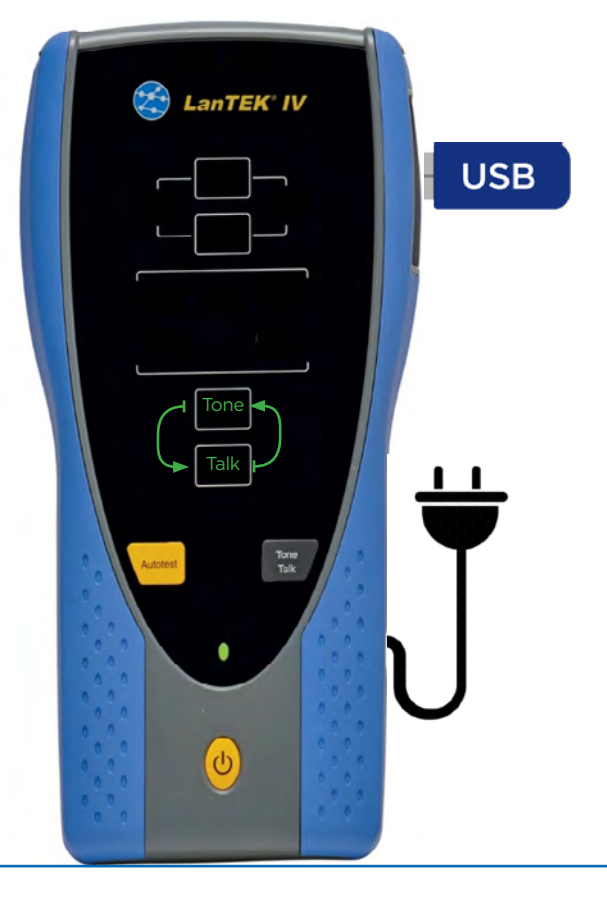

#### 12. Load Remote Handset Files

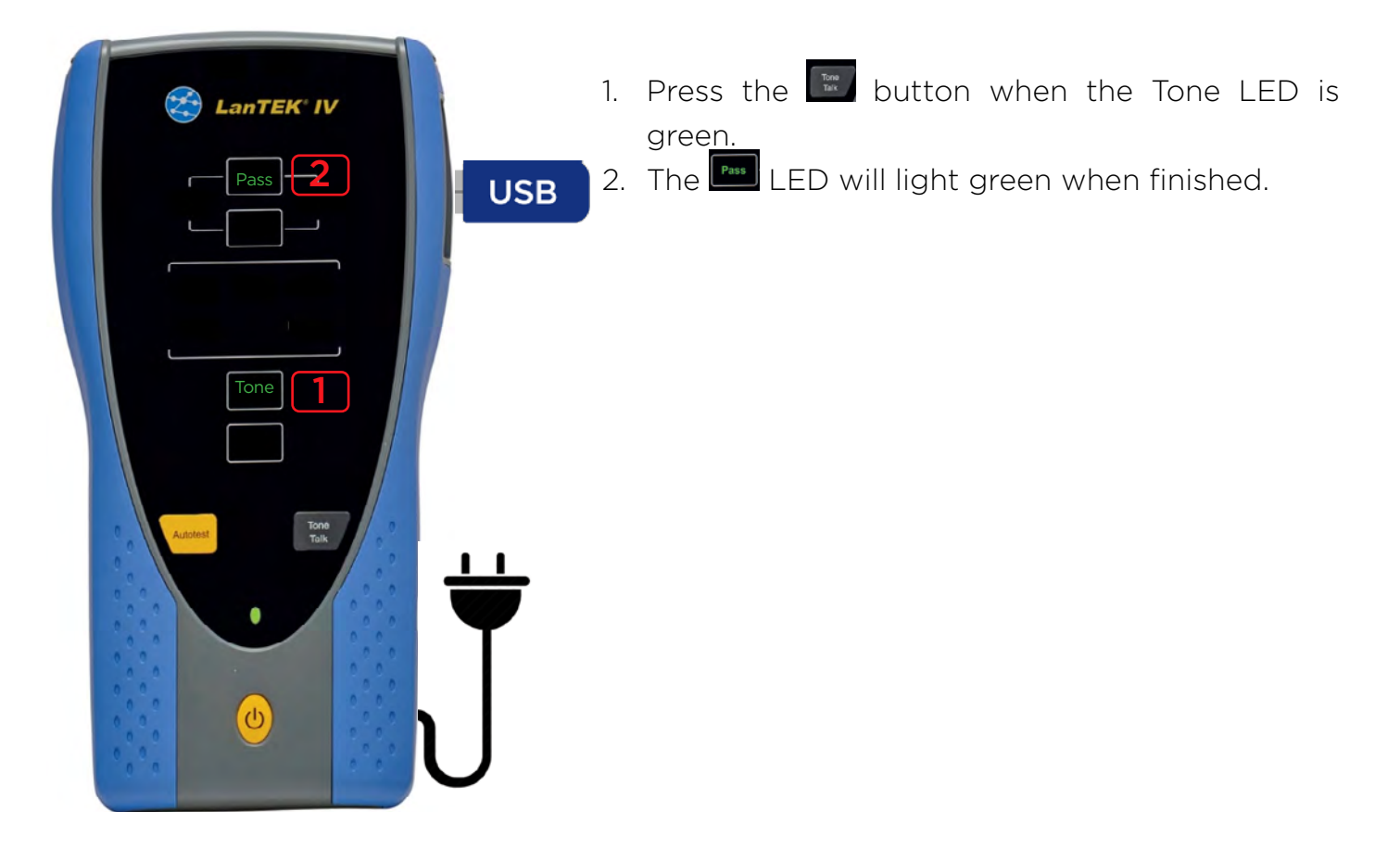

#### 13. Remote Handset Update

- Turn the handset **OFF**.
- With the handset is OFF, remove the USB drive.
- Turn the handset **ON**.
- The Tone and Talk LEDs will flash red/green during the update.
- <u>This process can take up to 20 minutes.</u> Do not disconnect the power or attempt to shut down the handset during the update.
- The LEDs will stop flashing when the update is complete. The handset is ready for use.

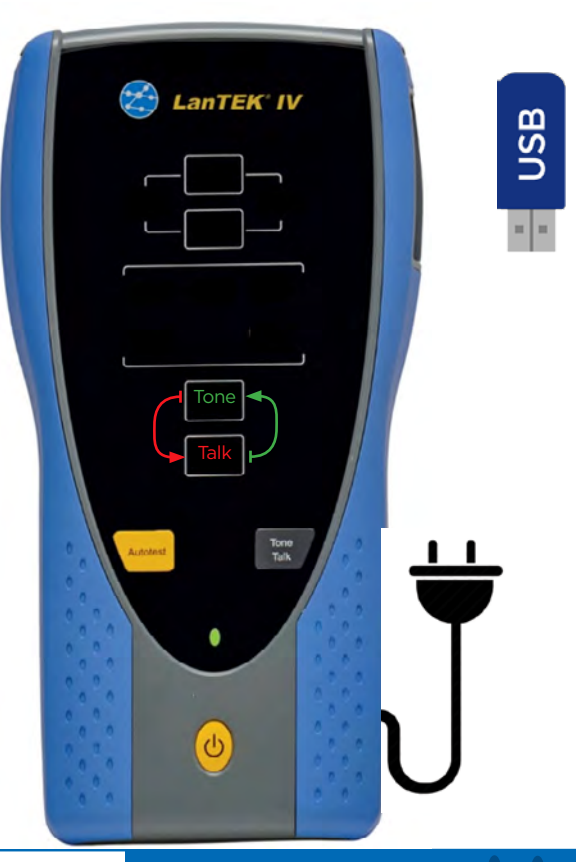

#### 14. Set Reference

- Connect the handsets with a Permanent Link adapter and Channel adapter, or two
  Channel Adapters with a **2m (6.5ft)** patch cord
- Press Preferences 🔯 from the Home screen and choose Set Reference.
- Press Set Reference on the diagram.
- Press OK when the process is finished.

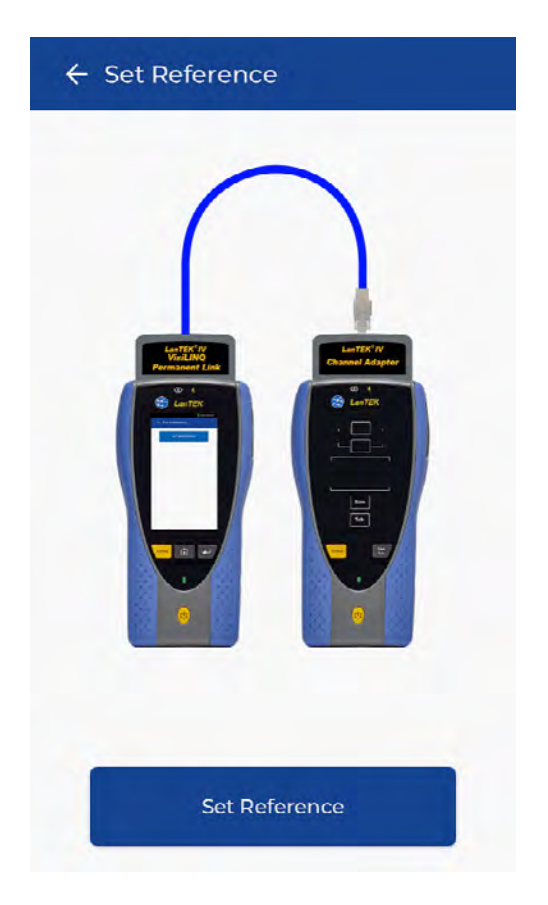

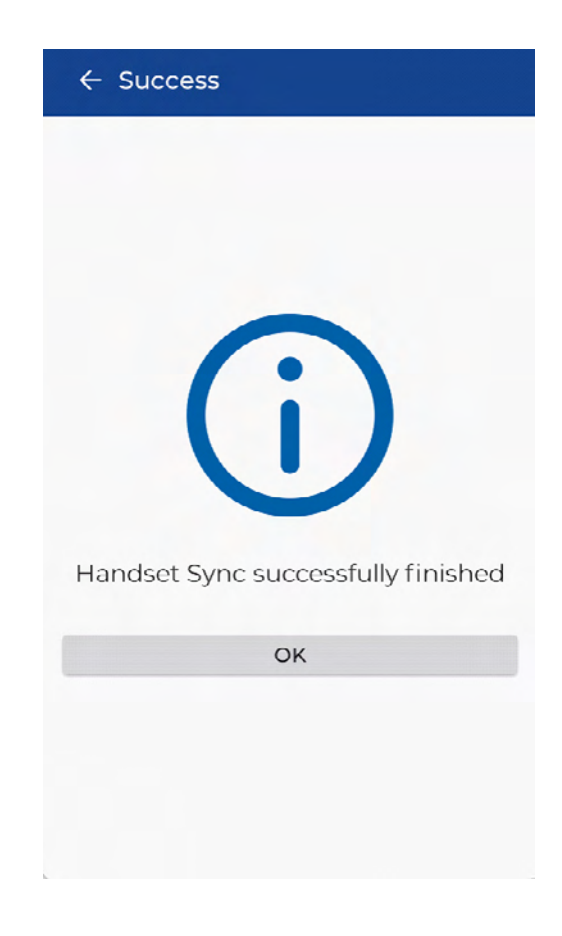

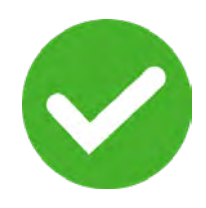

## The Main and Remote handsets are now updated and ready for use.